## <Seikei-WiFiのつなぎ方> <iPad>

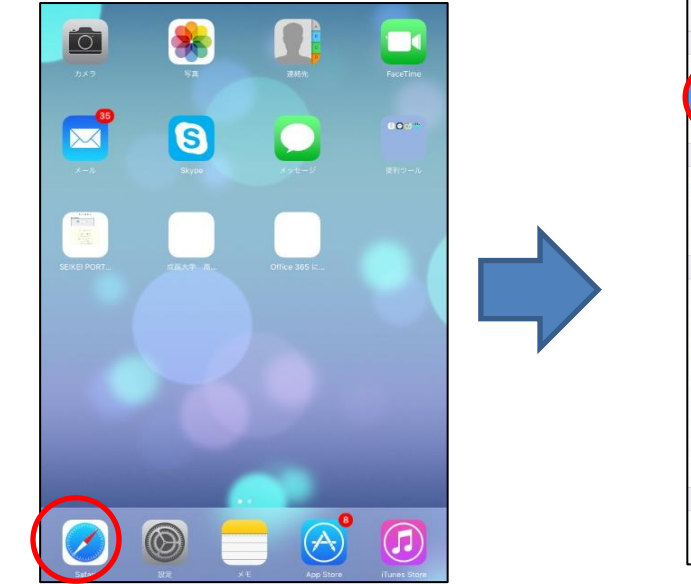

① 【設定】アイコンから入る。

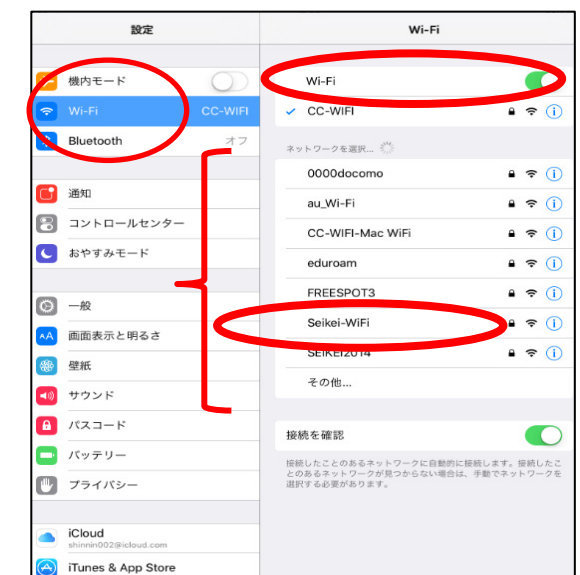

② Wi-FiをONにして、Seikei-WiFiを選択する。

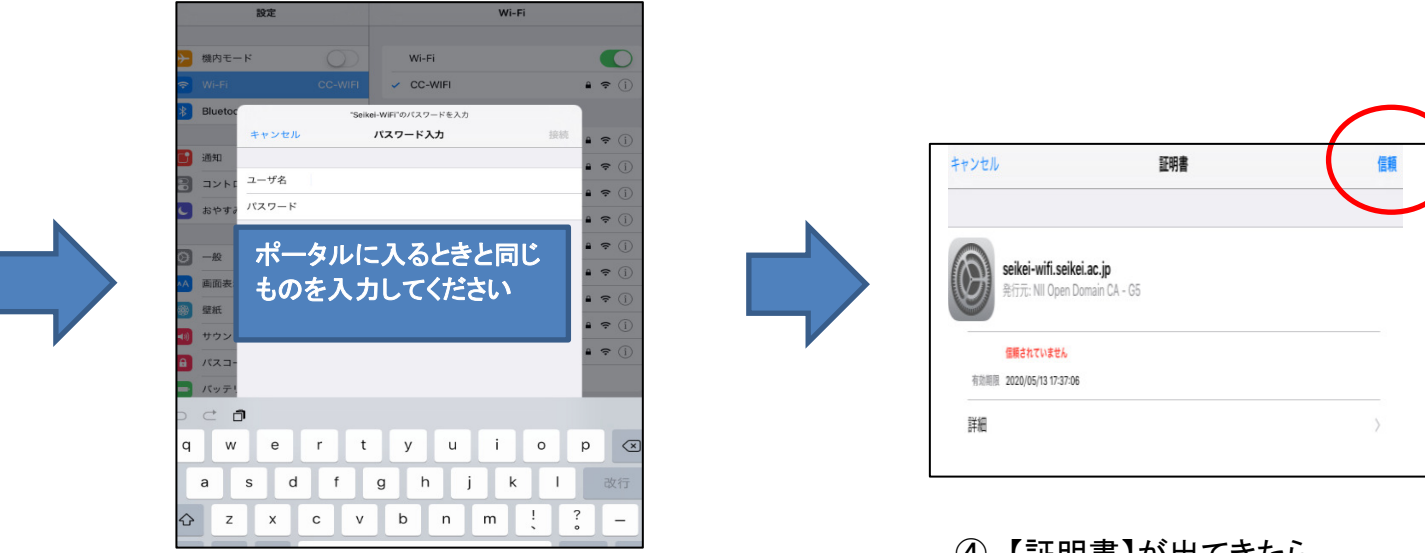

③ ユーザー名とパスワードを入力(ポータルと同一)

④ 【証明書】が出てきたら、 右上の【信頼】を選ぶ